# PASOS PARA CREAR RECIBOS DE PAGO EN LA PLATAFORMA SIGA.

uniciencia uniciencia uniciencia uniciencia uniciencia uniciencia uniciencia uniciencia uniciencia uniciencia uniciencia uniciencia uniciencia uniciencia uniciencia uniciencia uniciencia A uniciencia uniciencia uniciencia uniciencia uniciencia uniciencia uniciencia uniciencia uniciencia uniciencia uniciencia uniciencia NCIA UNICIENCIA UNICIENCIA UNICIENCIA UNICIENCIA UNICIENCIA UNICIENCIA UNICIENCIA UNICIENCIA UNICIENCIA UNICIENCIA UNICIENCIA UNICIENCIA UNICIENCIA UNICIENCIA UNICIENCIA UNICIENCIA UNICIENCIA UNICIENCIA UNICIENCIA

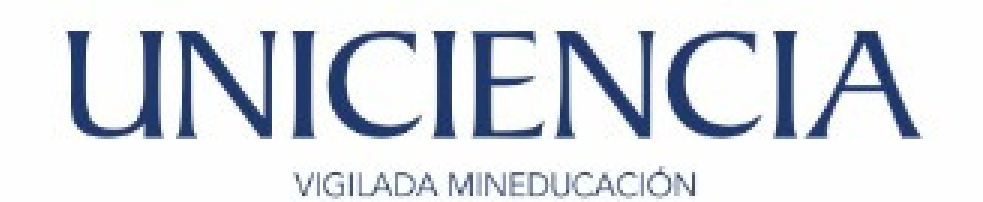

#### 1.Ingresar a la plataforma SIGA – usuario y contraseña.

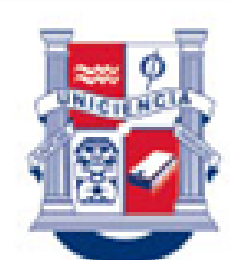

Personería Jurídica Res.: 020/1996 Ministerio de Educación Nacional

Corporación Universitaria de Ciencia y Desarrollo

#### Sistema Integrado de Gestión Académica

Recuerde que su contraseña es personal e intransferible, por lo tanto no permita que sea guardada en el navegador. SIGA (Sistema Integrado de Gestión Académica, DataSae LTDA) :: :: © Todos los derechos reservados Cali (Colombia)

UNICIENCIA UNICIENCIA UNICIENCIA UNICIENCIA UNICIENCIA UNICIENCIA LINICIENCIA UNICIENCIA UNICIENCIA UNICIENCIA UNICIENCIA UNICIENCIA NCIA UNICIENCIA UNICIENCIA UNICIENCIA UNICIENCIA UNICIENCIA UNICIENCIA

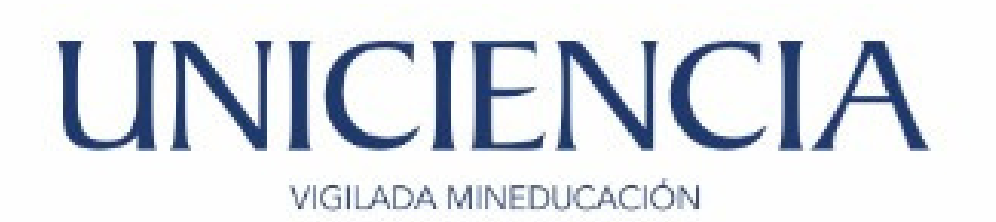

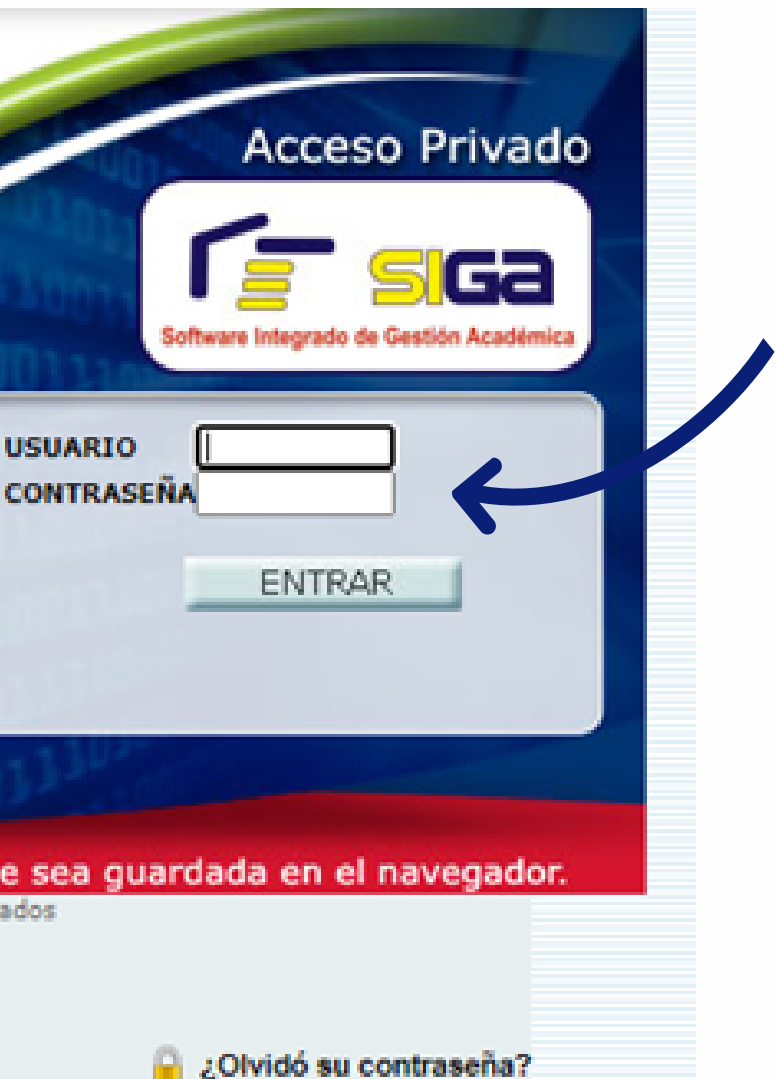

#### 2.Haga click en Recibo de pago o abono de matrícula.

#### ción Universitaria cia y Desarrollo

Bienvenido a SIGA, SALAZAR FARIAS DANIELA Último Acceso: 2021-06-09 08:39:40 , perfil actual: Estudiante (estudiante)

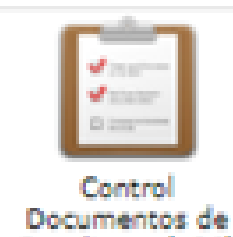

Estudiante (136)

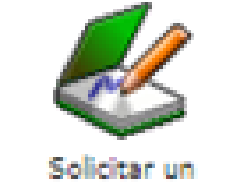

certificado (414) Deshabilitado

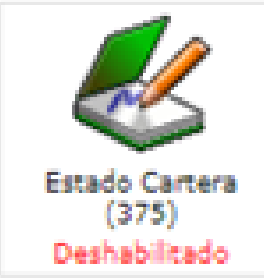

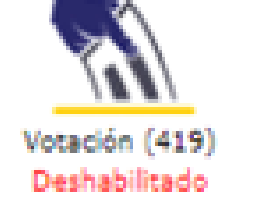

Carpeta Academica Plan de estudios (92)

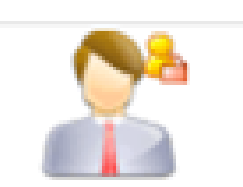

Datos Personales del estudiante (377)

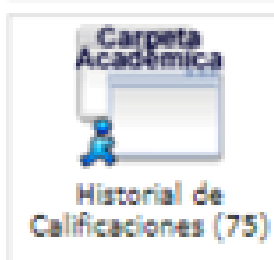

INICIO

Consulta tus Notas parciales (357)

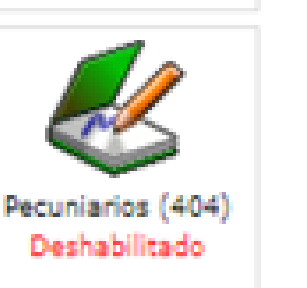

Copyright @ 2003-2021 Todos los derechos reservados.

UNICIENCIA UNICIENCIA UNICIENCIA UNICIENCIA UNICIENCIA UN UNICIENCIA UNICIENCIA UNICIENCIA UNICIENCIA UNICIENCIA UNICIENCIA UNICIENCIA UNICIENCIA A UNICIENCIA UNICIENCIA UNICIENCIA UNICIENCIA UNICIENCIA UNICIENCIA UNICIENCIA UNICIENCIA UNICIENCIA UNICIENCIA UNICIENCIA UNICIENCIA UNICIENCIA ENCIA UNICIENCIA UNICIENCIA UNICIENCIA UNICIENCIA UNICIENCIA UNICIENCIA UNICIENCIA UNICIENCIA UNICIENCIA UNICIENCIA UNICIENC UNICIENCIA UNICIENCIA

### UNICIENCIA VIGILADA MINEDUCACIÓN

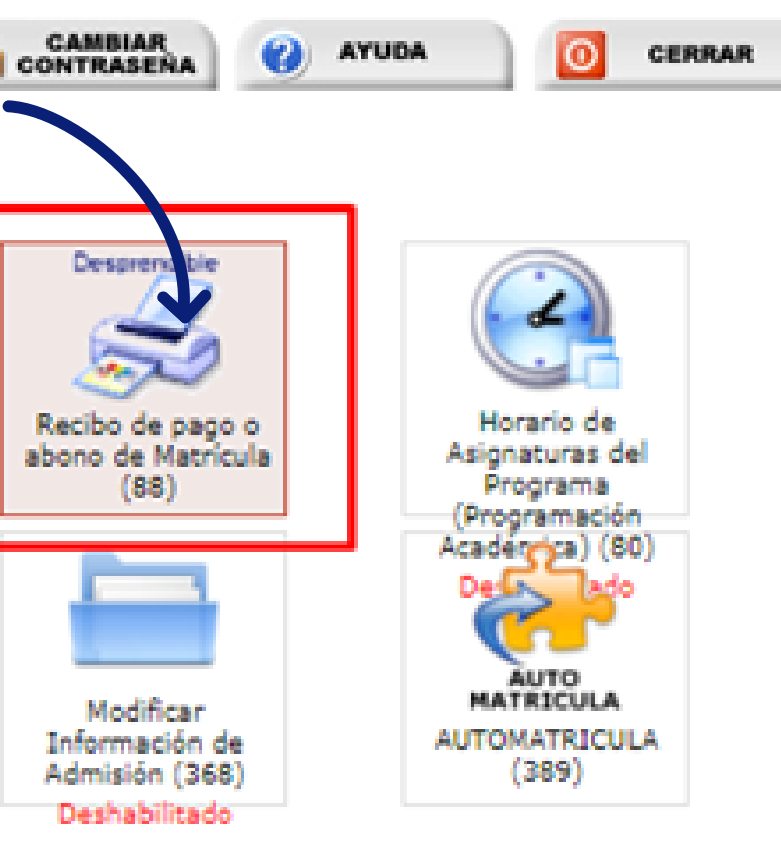

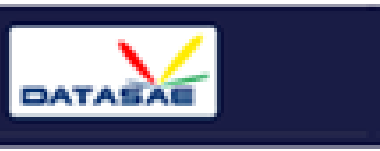

#### 3. Haga click en crear nuevo desprendible.

Bienvenido a SIGA, SALAZAR FARIAS DANIELA Último Acceso: 2021-06-09 08:39:40 , perfil actual: Estudiante (estudiante)

#### DESPRENDIBLES ACTIVOS DEL ESTUDIANTE

Estudiante: Programa académico: Periodo académico:

- SALAZAR FARIAS DANIELA 117 - CONTADURIA PÚBLICA [CO] JULIO-DICIEMBRE 2021

Aquí podrás solicitar, imprimir y pagar tus desprendibles financieros

OTRAS ( PRUEBA ACADEMICA DE HABILITACIÓN ) Desprendible 149654 por un valor de: \$ 105,600

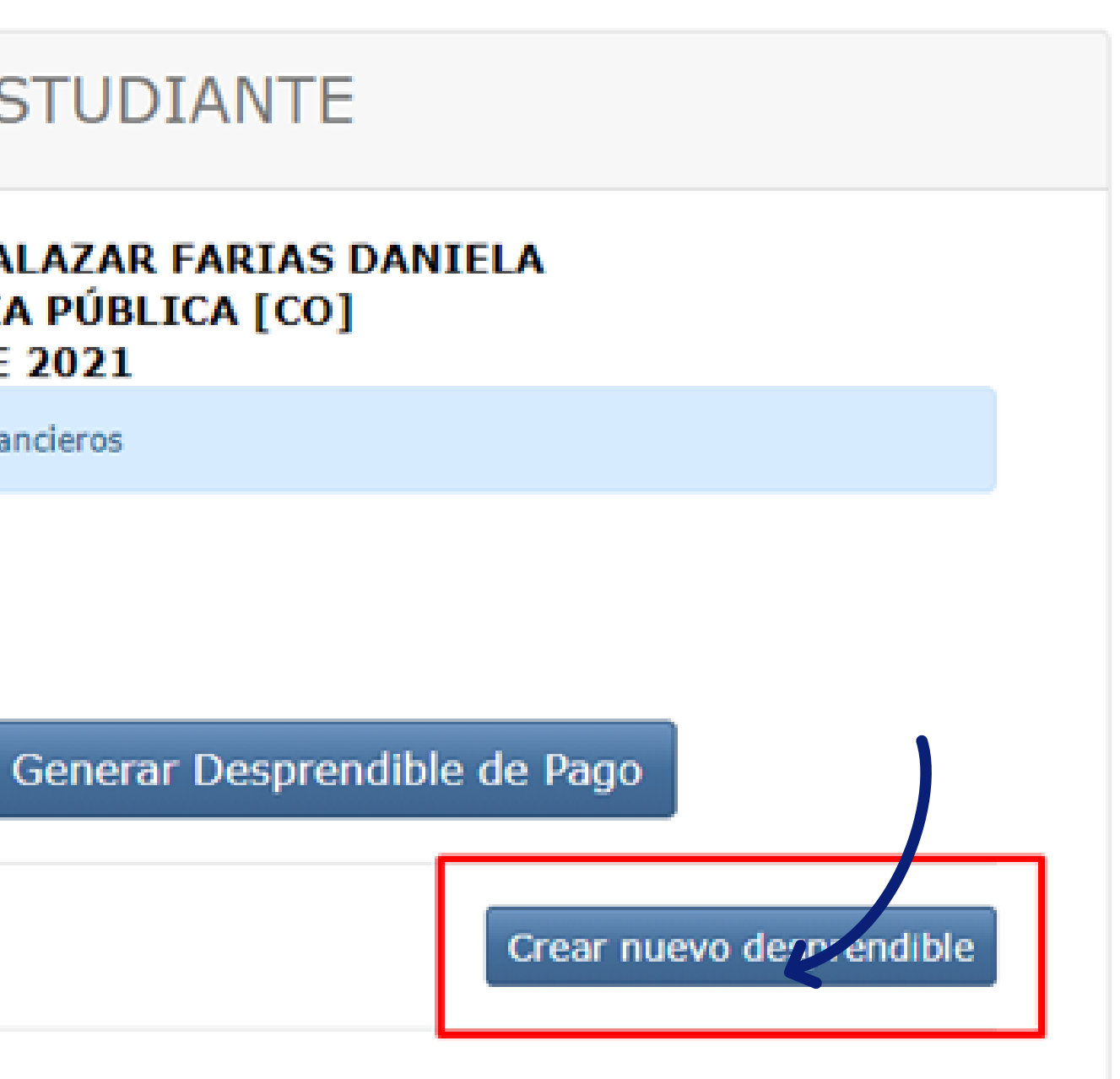

#### 4. Seleccione el pecuniario a pagar, para este ejemplo prueba académica de habilitación , escoja las cantidades y haga click en "Crear factura".

| (371)CURSO VACACIONAL CONSULTORIO III                                   | 1058400 | 1 🗸         |  |  |  |
|-------------------------------------------------------------------------|---------|-------------|--|--|--|
| (218) PRUEBA ACADÉMICA HABILITACIÓN                                     | 105600  | 1 🕶         |  |  |  |
| (375) PRUEBA ACADEMICA DE HABILITACIÓN                                  | 105600  | 1 🗸         |  |  |  |
| (328) CERTIFICADO TERMINACION DE MATERIAS                               | 19700   | 2<br>3<br>4 |  |  |  |
| (352)INSCRIPCION TRABAJO DE GRADO                                       | 555800  | 1 🗸         |  |  |  |
| (329)CERTIFICADO TERMINACION DE<br>CONSULTORIO                          | 19700   | 1 🗸         |  |  |  |
| SUM: (Valor total del desprendible): 105600<br>CREAR FACTURA<br>Limpiar |         |             |  |  |  |
| Generar nuevo desprendible de pago                                      |         |             |  |  |  |

#### 5. Haga click en generar desprendible de pago.

Bienvenido a SIGA, SALAZAR FARIAS DANIELA Último Acceso: 2021-06-09 08:39:40 , perfil actual: Estudiante (estudiante)

#### DESPRENDIBLES PECUNIARIOS ACTIVOS DEL ESTUDIANTE

Estudiante: Programa académico: Periodo académico:

- SALAZAR FARIAS DANIELA 117 - CONTADURIA PÚBLICA [CO] JULIO-DICIEMBRE 2021

Aquí podrás solicitar, imprimir y pagar tus desprendibles financieros

OTRAS ( PRUEBA ACADEMICA DE HABILITACIÓN ) Desprendible 149654 por un valor de: \$ 105,600

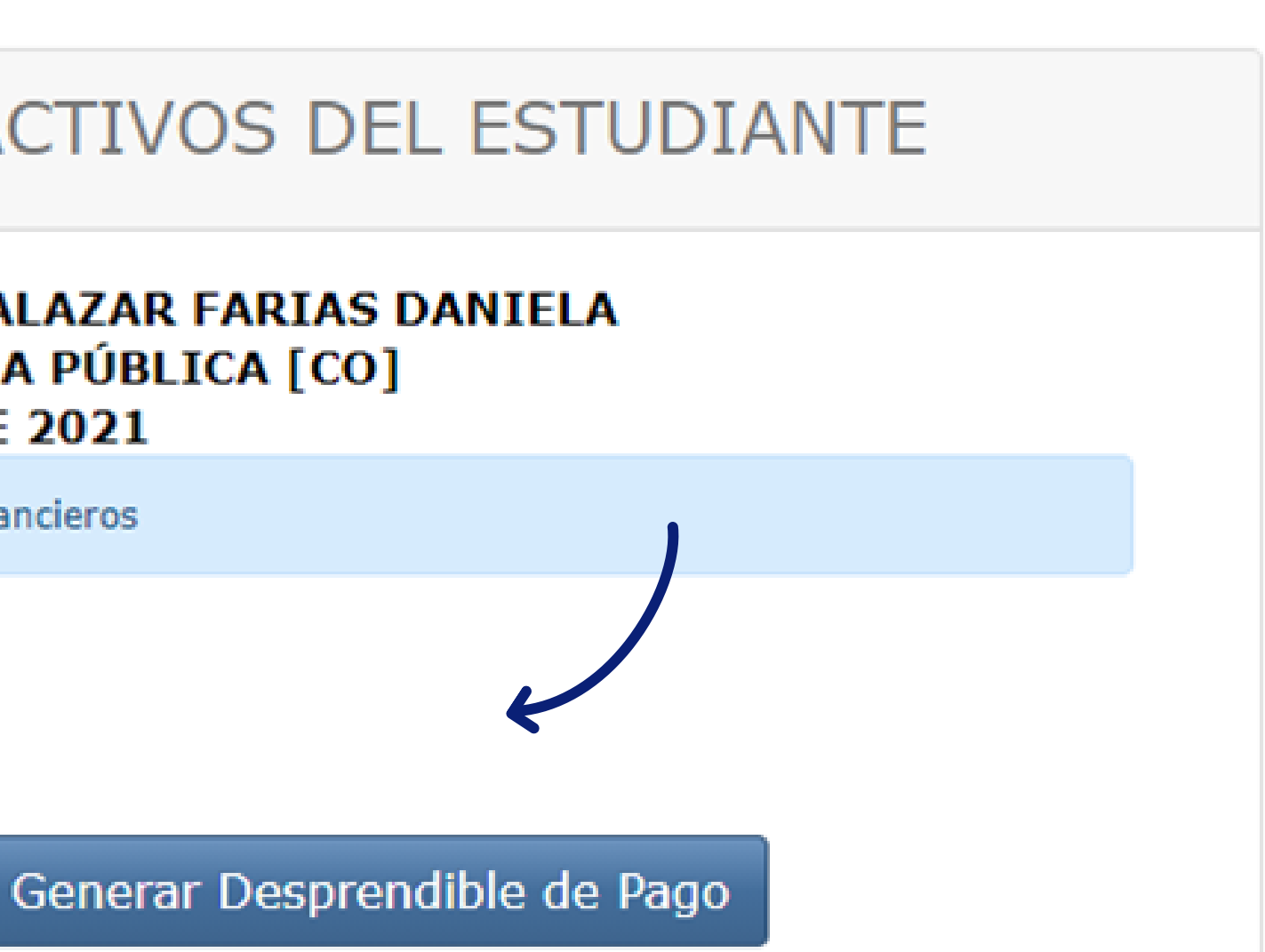

6. Haga click en el botón imprimir. 15 días para el pago.

5 0

|                                  |                          |                           |           |                |                                                                                    | DESPRET                                                         |              |                              |  |
|----------------------------------|--------------------------|---------------------------|-----------|----------------|------------------------------------------------------------------------------------|-----------------------------------------------------------------|--------------|------------------------------|--|
|                                  | 100                      |                           |           |                |                                                                                    | PROGRAMA                                                        | URIA PÚBLICA |                              |  |
|                                  | .TS2                     | See.                      |           |                |                                                                                    | SEMESTRE PERK                                                   |              | ERIODO DEL AÑO               |  |
|                                  |                          |                           |           |                | 4                                                                                  |                                                                 |              |                              |  |
| CORPORACIÓN UN                   |                          | CIENCIA                   | VINCEADON | uο             | UNICIENCIA                                                                         |                                                                 |              |                              |  |
|                                  | 830018780-7              |                           |           |                |                                                                                    | CÓDIGO DE BANCO CH                                              |              | CHEQUE No.                   |  |
|                                  | BOGOTÁ D.C COLOMBIA      |                           |           |                |                                                                                    |                                                                 |              |                              |  |
|                                  |                          |                           |           |                |                                                                                    | TOTAL CHEQUES                                                   |              |                              |  |
| CÓDIGO DEL ESTUDIANTE            | 11.00/100/01/            |                           |           | TOTAL EFECTIVO |                                                                                    |                                                                 |              |                              |  |
| NOMBRE DEL ESTUDIANTE            | SALAZAR FARIAS DANIELA   |                           |           | VALOR TOTAL    |                                                                                    |                                                                 |              |                              |  |
| DENTIFICACIÓN                    | DENT/FICACIÓN 1232888208 |                           |           | OBSERVACIONES  |                                                                                    |                                                                 |              |                              |  |
|                                  | -                        |                           |           | _              |                                                                                    | MEDIANTE EL PAGO                                                | DE LOS DEREC | HOS DE MATRÍ                 |  |
| CONCEPTOS                        |                          |                           | CARO      | 806            | PAGOS                                                                              | ACEPTO LOS REGLAMENTOS VIGES<br>UNICIENCIA QUE RIGEN MI RELACIÓ |              | TES DE LA CO<br>N DE ESTUDIA |  |
| PRUEBA AGADÉMIGA HABILITACIÓN    |                          |                           | 105,600   |                | UNLATERALMENTE MODIFICADOS EN CUALQUEF<br>PROCEDIMIENTOS INTERNOS QUE SE TIENEN ES |                                                                 |              |                              |  |
| FORMAS DE PAGO                   |                          | PAGUE HASTA VALOR A PAGAR |           |                | VALOR A PAGAR                                                                      | DESPUÉS DE ASENTADA LA MATRÍCULA NO                             |              |                              |  |
| PAGO OPORTUNO 2021-06-24 105.600 |                          |                           |           |                |                                                                                    |                                                                 |              |                              |  |

| 2400   | Ø         |  |
|--------|-----------|--|
| Sec. 1 | ALD WELL  |  |
|        |           |  |
| 20     |           |  |
| 123    | <b>11</b> |  |
| -      |           |  |
|        |           |  |

1 / 1 | - 100% + |

CORPORACIÓN UNIVERSITARIA DE CIENCIA Y DESARROLLO UNICIENCIA 830018780-7 BOGOTÁ D.C.- COLOMBIA

| CÓDIGO DEL ESTUDIANTE |                        |
|-----------------------|------------------------|
| NOMBRE DEL ESTUDIANTE | SALAZAR FARIAS DANIELA |
| IDENTIFICACIÓN        | 123288208              |

|   | CONCEPTOS                     | CARGOS |             | PAGOS |               |
|---|-------------------------------|--------|-------------|-------|---------------|
|   | PRUEBA ACADÊMICA HABILITACIÓN |        | 105,600     |       |               |
| į |                               |        |             | _     |               |
|   | FORMAS DE PAGO                |        | PAGUE HASTA |       | VALOR A PAGAR |
|   | PAGO OPORTUNO                 |        | 2021-06-24  |       | 105,800       |
| Î |                               |        |             |       |               |

Kell BARD MY, FINANCERA COMULTRADAN, Cuenta de ahorros: Codigo de Barnes BANCOLOMBIA, Cuenta de ahorros: CONVENIO RECALIDO MITIO

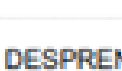

| ROGRAMA  | 117 - CONTADURIA PÚBLICA |  |  |  |
|----------|--------------------------|--|--|--|
| ICMESTRE | PERIODO DEL AÑO          |  |  |  |
| i        | 2                        |  |  |  |

| CÓDIGO DE BANCO | CHEQUE No. |
|-----------------|------------|
|                 |            |
| TOTAL CHEQUES   |            |
| TOTAL EFECTIVO  |            |
| VALOR TOTAL     |            |

PAGO OPORTUNO

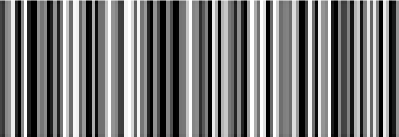

(415)7709998004238(8020)

# El sistema automáticamente generará un plazo de hasta

|                                           |                                                                                                    |                |              | Ŧ | ÷ | : |
|-------------------------------------------|----------------------------------------------------------------------------------------------------|----------------|--------------|---|---|---|
| _                                         |                                                                                                    |                |              |   |   |   |
| REN                                       | IDIBLE No                                                                                                    | 149699         | - ALUMNO -   |   |   |   |
| BLICA                                     | (CO) - BUCARAM                                                                                                    | ANGA-BUCARA    | MANGA        |   |   |   |
|                                           | AÑO                                                                                                    | NOMBRE         | DEL PERICOO  |   |   |   |
|                                           | 2021                                                                                                    | 300-00         | CIEMBRE 2021 |   |   |   |
| IE No.                                    |                                                                                                    | VALOR          |              |   |   |   |
|                                           |                                                                                                    | _              |              |   |   |   |
|                                           |                                                                                                    | _              |              |   |   |   |
|                                           |                                                                                                    |                |              |   |   |   |
| A COI<br>TUDIA<br>QUIER<br>N EST<br>SE DE | CULA MANIFIESTI<br>RPORACIÓN UNIV<br>NTE CON ESTA IN<br>TIEMPO POR LA I<br>ABLECIDOS PARA<br>VOLVERÁ DINERC<br>IDIBLE NO<br>IDIBLE NO<br>IDIBLE NO | ANGA - BUCARAN | - BANCO -    |   |   |   |
|                                           | 2021                                                                                                    | JUU0-01        | CIEMBRE 2021 |   |   |   |
| IE No.                                    |                                                                                                    | VALOR          |              |   |   |   |
| 020)6                                     | 0149699(2900)                                                                                                    |                | 0210624      |   |   |   |
|                                           |                                                                                                    |                |              |   |   |   |

**NOTA:** es importante tener en cuenta el calendario académico para pagos de pecuniarios y las fechas de legalización.

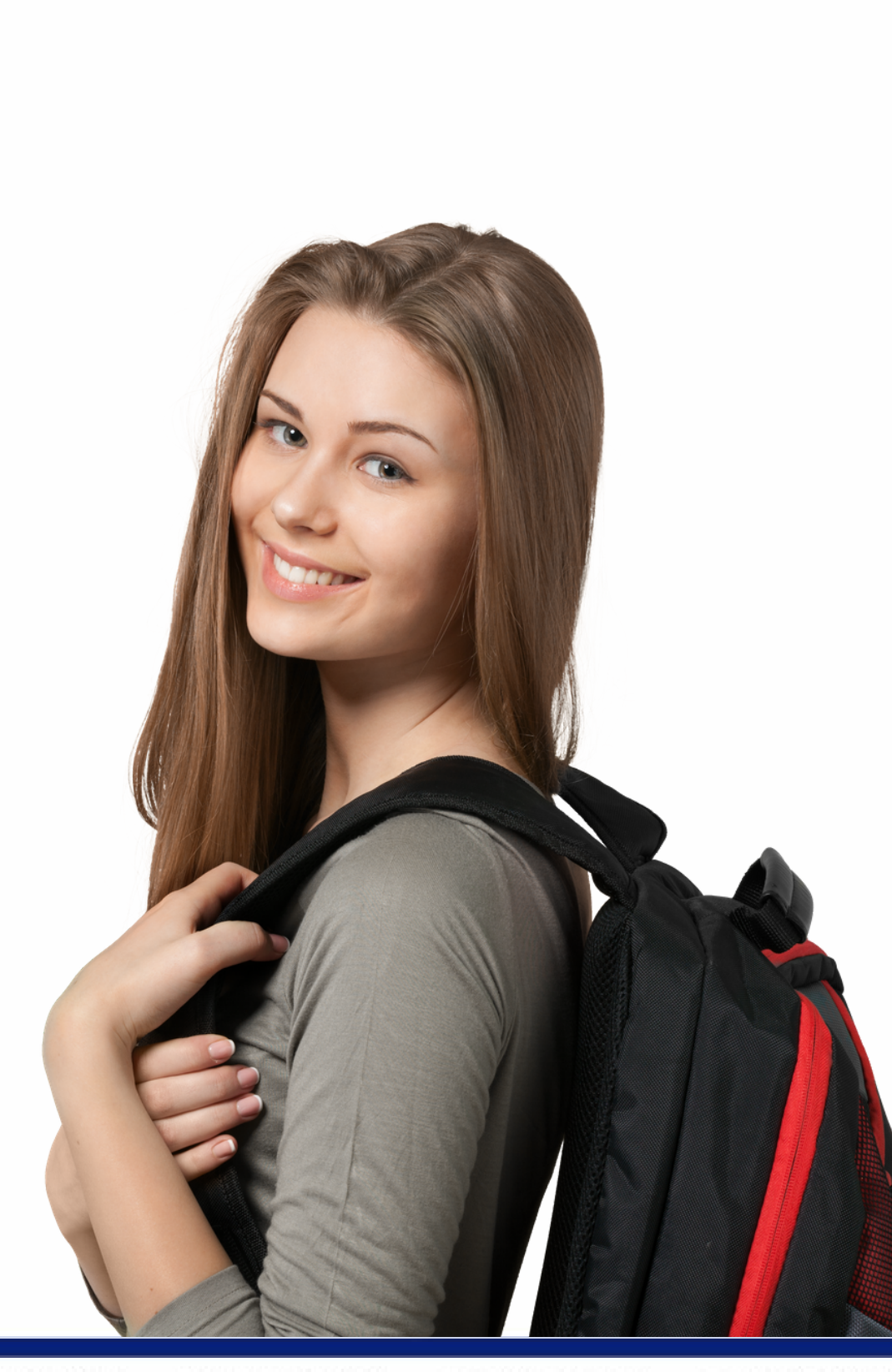

- 6. El pago se puede realizar en los Bancos: • Sede Bucaramanga: Financiera Comultrasan, Bancolombia, Banco Pichincha o Davivienda.
- Sede Tunja: Financiera Comultrasan, Bancolombia, Banco Pichincha o Davivienda.
  - Sede Bogotá: Davivienda, Bancolombia o Av. Villas

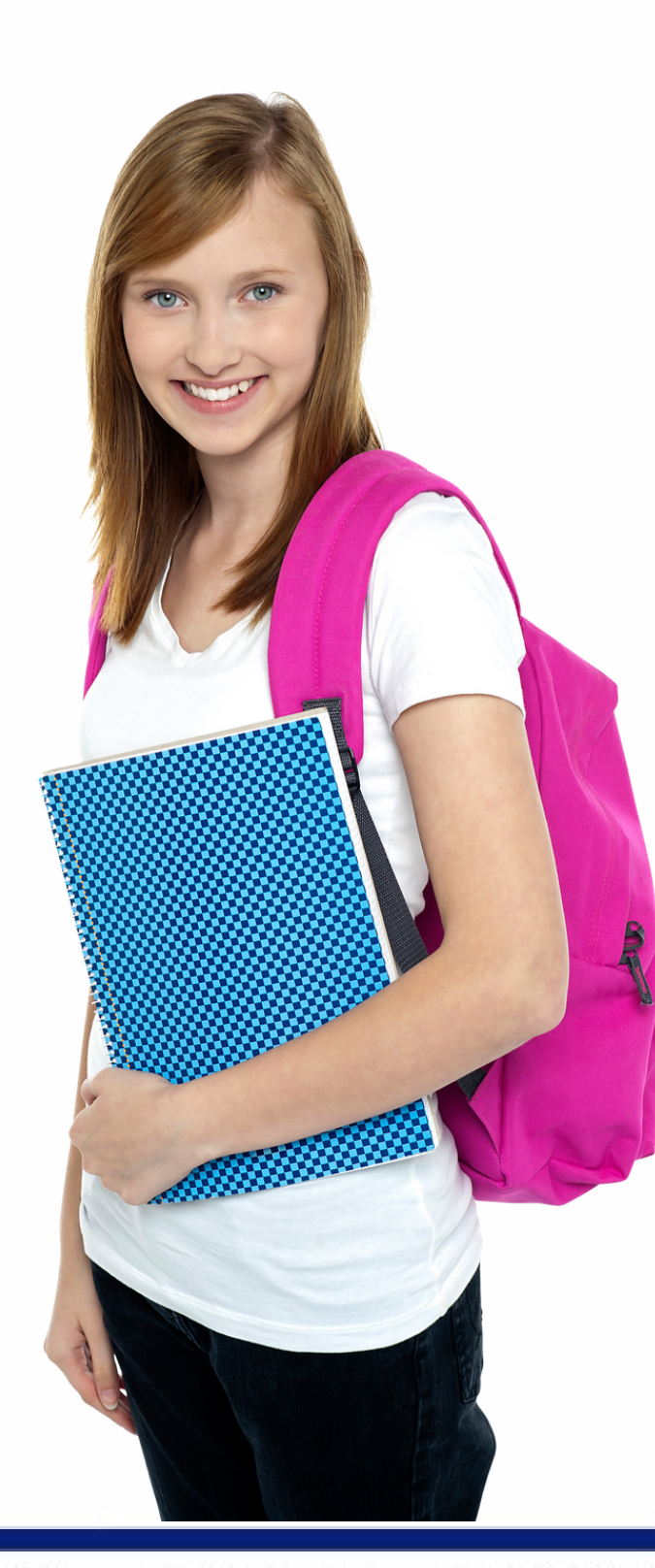

También se puede realizar pago PSE o tarjeta de crédito en el siguiente link: https://secure.payzen.lat/vads-site/Uniciencia

Una vez realizada la consignación enviar el soporte al correo • Sede Bucaramanga al correo pagos@unicienciabga.edu.co • Sede Bogotá al correo cartera@uniciencia.edu.co • Sede Tunja al correo tesoreria@tunja.uniciencia.edu.co

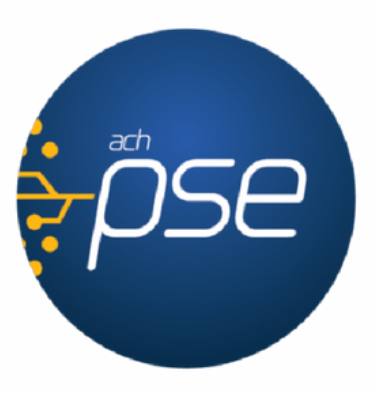